| Inhaltsverzeichnis                | 1  |
|-----------------------------------|----|
| Kernmodul Userverwaltung          | 2  |
| Einzelne Benutzer verwalten       | 2  |
| Neuer Benutzer                    | 2  |
| Benutzer löschen                  | 3  |
| Benutzer bearbeiten               | 3  |
| Zum Häkchen Administration        | 4  |
| Gastzugang                        | 4  |
| Gruppen verwalten                 | 5  |
| Neue Gruppe anlegen               | 5  |
| Gruppe bearbeiten                 | 6  |
| Gruppe löschen                    | 7  |
| Maskenrechte vergeben             | 8  |
| Sichten und Sichtarten zuordnen   | 12 |
| Benutzer Info                     | 13 |
| Bericht: Benutzer – Abfragen      | 13 |
| Bericht: Benutzer – Institutionen | 14 |
| Bericht: Benutzer - Sichten       | 15 |
| Bericht: Gruppen – Benutzer       | 16 |
| Bericht: Gruppen – Sachgebiete    | 16 |
| Rechte für Downloads              | 17 |
| Rechte für DBFORMS                | 17 |
| Gastzugang einrichten             | 17 |

## **Einzelne Benutzer verwalten**

Wenn Sie im Bereich Administration den Bereich Benutzer wählen, sehen Sie folgende Oberfläche:

|                                    | Administration                                                                                                    |  |
|------------------------------------|----------------------------------------------------------------------------------------------------|--|
|                                    | Benutzer                                                                                                    |  |
| Themenbaum-Menü zur Userverwaltung | Benutzer im Detail<br>Gruppe einrichten<br>Gruppe löschen<br>Gruppe suchen<br>User einrichten<br>User löschen<br>User suchen |  |

## **Neuer Benutzer**

Wenn Sie einen neuen Benutzer einrichten wollen, klicken Sie auf *User einrichten*. Anschließend werden Sie nach Angaben zur Kennung für den neuen Benutzer gefragt:

Die Gültigkeit kann ebenfalls eingeschränkt werden. Das Klappmenü "nur Lehre" wird bei den Orgranigramm-Rechten ausgewertet (obsolet mit 3.0).

Klicken Sie zum Abschluss auf "Abschicken". Der Benutzer wird dann mit dem verschlüsselten Passwort angelegt.

|                                                                                                    | User löschen                           |  |  |
|----------------------------------------------------------------------------------------------------|----------------------------------------|--|--|
| Wenn Sie einen Benutzer löschen wollen, wählen Sie<br>im Themenbaum die Abfrage "User löschen" und dort<br>die Kennung in der Combobox. | Bitte schränken Sie Ihre Auswahl ein:  |  |  |
|                                                                                                    | zu löschende Kennung superx11 (wert) 🔍 |  |  |
|                                                                                                    | Benutzerkennung (bestätigen) superx11  |  |  |

Bestätigen Sie Ihre Auswahl einmal, indem Sie die Kennung eintippen.

## Benutzer bearbeiten

Im Formular User suchen erhalten Sie je nach Einschränkung eine Liste mit Benutzern.

|                                                        | بيني<br>SuperX                                                                                         |
|--------------------------------------------------------|----------------------------------------------------------------------------------------------------|
|                                                        | 20.04.2005 hilfe  über                                                                                 |
| Wir schränken z.B. ein auf die Gruppe Administratoren. | 20.04.2005 hitej über User suchen Bitte schränken sie Ihre Auswahl ein: Kennung Gruppe Administratoren |
|                                                        | Institution                                                                                            |
|                                                        | Abschicken                                                                                             |

|                                                                                                    | Export: Druckversion XML Text RTF                                                                                                    |
|----------------------------------------------------------------------------------------------------|----------------------------------------------------------------------------------------------------|
| Es erscheinen zwei User, die voreingestellten<br>Administratoren. Sie können sich Details zur Person<br>ansehen, oder die Person bearbeiten. | User suchen         Gruppe:       Administratoren ; Stand: 01.01.2003         Kennung       Name       Email Ansehen Bearbeiten         admin Jane Doe       Image: Color of the second second seco |

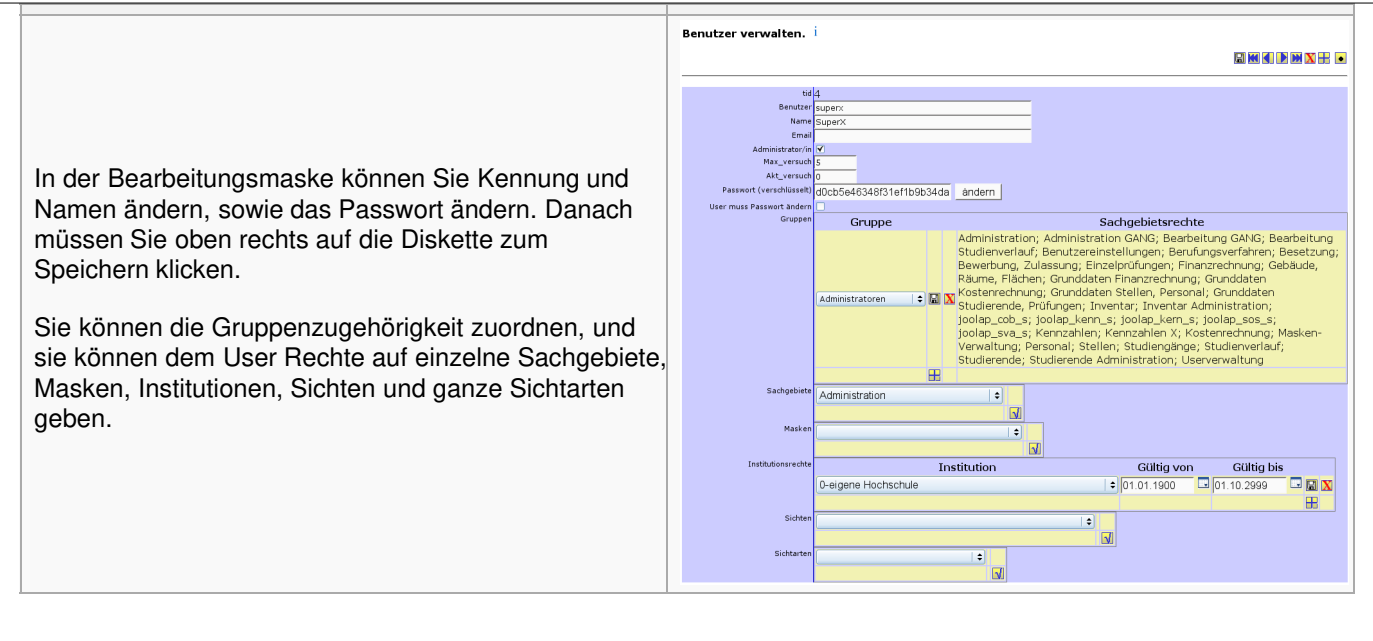

 $\mathbf{Q}$ 

Bei Institutionen gibt es eine spezielle Institutionsnr. 0, die Rechte auf alle Institutionen beinhaltet. Ebenso gibt die Gruppe Administration Recht auf alle Masken.

Bei den Gruppen, Sachgebiete, Masken, Institutionen, Sichten und Sichtarten handelt es sich um Unterformulare, d.h. Sie brauchen Änderungen hier nicht mit dem Diskettensymbol oben rechts zu speichern.

### Zum Häkchen Administration

Das Häkchen Administrator/in hat keinen Effekt auf die sichtbaren Sachgebiete und Masken im Themenbaum. Es bewirkt folgendes:

- · Lese- und Schreibzugriff für alle DBFORMS
- Leserecht für alle Sichten
- Ausführungsrecht für Administrationsmasken im Kernmodul, z.B. User löschen
- Recht, im SuperXManager den Cache zu leeren und die SQL-Protokollierung anzuzeigen
- Recht, JasperReports-Templates zu generieren (erst ab Kernmodul 4.0rc2, oder HISinOne 2.0)
- · Leserechte für alle Bäume und Würfel in Joolap

Für die Gruppen Administratoren und Bearbeiter musste bei Einsatz des SuperX-Kernmoduls 3.0 immer das Häkchen bei "Administration" gesetzt werden, denn nur diese Personen durften im Kernmodul 3.0 die DBForms überhaupt nutzen. Im Kernmodul 3.5 oder höher ist dies nicht mehr notwendig, da reicht es aus wenn die User der Gruppe "Administratoren" (Name darf nicht geändert werden) angehören, bzw. im GANG-Modul den Gruppen **GANG Bearbeiter** oder **GANG Administratoren**.

# Gastzugang

Wenn Sie einen Gastzugang ermöglichen wollen, tragen Sie für eine beliebige Userkennung (z.B. public, gast, anonym o.ä) über die Benutzerverwaltung das Passwort "notsecret" (ohne Anführungszeichen) ein. Das Passwort wird verschlüsselt in der Datenbanktabelle "userinfo.passwd\_sha" abgelegt.

Sie können dann Links wie z.B.

http://localhost:8080/superx/servlet/SuperXmlTabelle?tid=71190&navi=true&kennung=public]

erstellen, die Authentifizierung erfolgt mit dem internen Passwort "notsecret".

Falls Sie sonst standardmäßig LDAP für die Anmeldung verwenden, können Sie ab kern4.9.1 den Parameter login=superx ergänzen, dann erfolgt die Anmeldung nicht über LDAP, sondern eben mit "notsecret" gegen die SuperX-Datenbanktabelle userinfo. Beispiel:

http://localhost:8080/superx/servlet/SuperXmlTabelle?tid=71190&navi=true&kennung=public&login=superx]

Der Aufruf des normalen Themenbaums für Gastuser ist auch möglich mit,z.B.

http://localhost:8080/superx/servlet/SuperXmlAnmeldung?kennung=public

# Gruppen verwalten

Im Bereich *Gruppenverwaltung* erhält man die Möglichkeit, Gruppen zu löschen, neue Gruppen anzulegen und Stammdaten zu ändern.

### Neue Gruppe anlegen

Wenn man eine neue Gruppe einrichten will, wählt man im Menü Administration->Benutzer->Gruppe einrichten.

| Sie konnen eine Nummer vergeben, den Namen | Gruppe einrichten |
|--------------------------------------------|-------------------|
| 5, , , , , , , , , , , , , , , , , , ,     |                   |

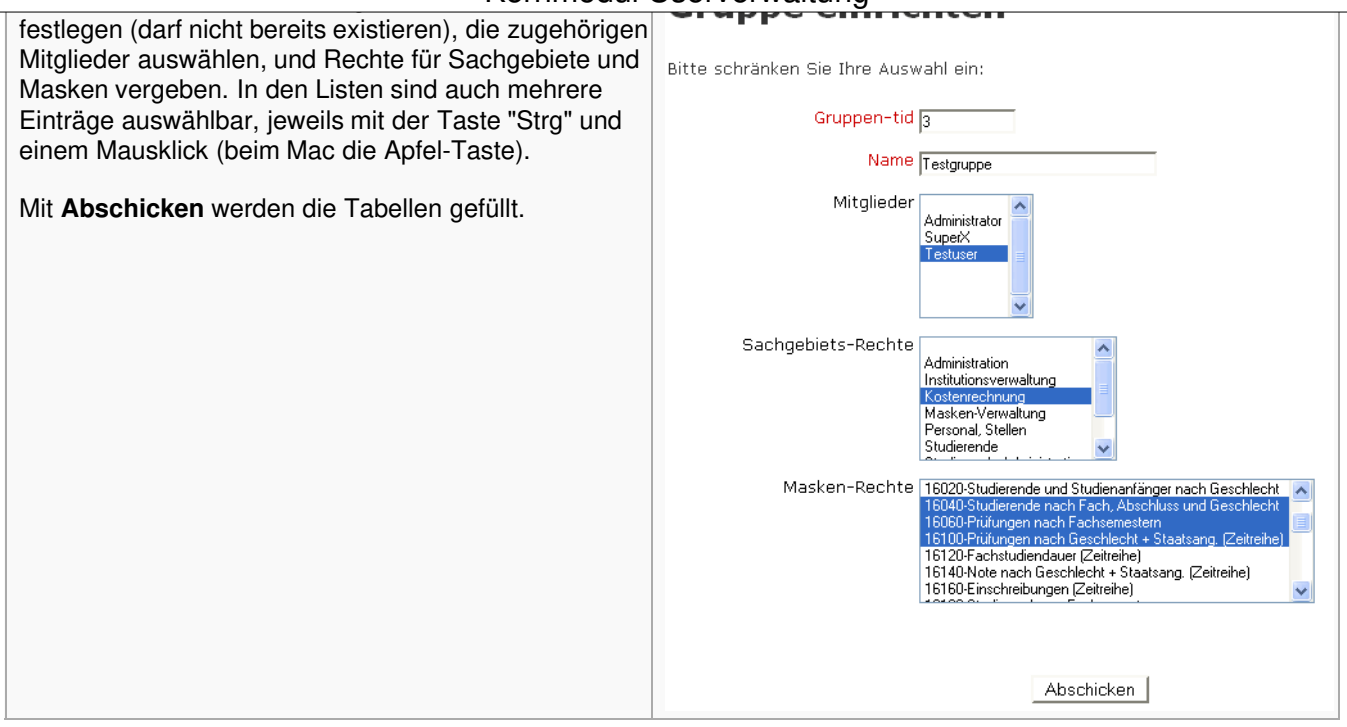

Sie können auch direkt im Tabellenformular arbeiten, im Menü "Tabelle suchen"- Tabelle groupinfo.

|                                                                                                    | Ø | Formular Gri   | uppen verwalten - Mozilla             |          |              |                    |                                       |
|----------------------------------------------------------------------------------------------------|---|----------------|---------------------------------------|----------|--------------|--------------------|---------------------------------------|
| Hier können Sie Gruppenbezeichnungen ändern,<br>Gruppen löschen (Vorsicht!) und neu anlegen.<br>Wenn Sie neue Gruppen anlegen, müssen Sie die<br>Nummern (tid) selbst festlegen, die Datenbank zählt<br>nicht hoch. |   | Grupp<br>verwa | en<br>Iten<br>Name<br>Administratoren | In diese | m Formular I | <önnen Sie v<br>ve | Super<br>Super<br>Sruppen<br>rwalten. |
|                                                                                                    |   | 0              | Dezementen                            |          | Speichern    | Löschen            |                                       |
|                                                                                                    | < | Neu            |                                       |          | Speichern    | LUSCHEIT           |                                       |

### Gruppe bearbeiten

Im Formular Gruppe suchen erhalten Sie je nach Einschränkung eine Liste mit Gruppen.

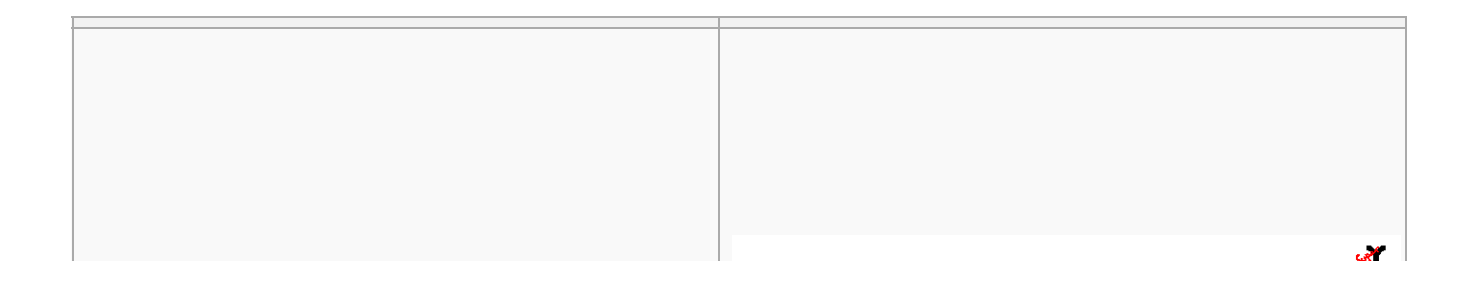

7

|                                                                    | 20.04.2005 hilfel über                                 |
|--------------------------------------------------------------------|--------------------------------------------------------|
| Wir schränken z.B. ein auf die Gruppe(n) des Users <b>superx</b> . | Gruppe suchen<br>Bitte schränken sie Ihre Auswahl ein: |
|                                                                    | Benutzen superx-John Doe 💌<br>Name                     |
|                                                                    | Abschicken                                             |
|                                                                    |                                                        |
|                                                                    |                                                        |

|                                                                                                    | Export: Druckversion XML Text RTF                                                                                                    |
|----------------------------------------------------------------------------------------------------|----------------------------------------------------------------------------------------------------|
| Es erscheint ein Eintrag mit der Gruppe<br>Administratoren, die zwei User enthält. Sie können die<br>Gruppe bearbeiten. | Gruppe suchen Benutzer: superx - John Doe ; Stand: 01.01.2003 Name Anzahl Benutzer Bearbeiten Administratoren 2  Datensatz 1 - 1 von insgesamt 1 Satz. |

|                                                    | Gruppen verwalten.           |  |
|----------------------------------------------------|------------------------------|--|
| In der Bearbeitungsmaske können Sie den Namen der  |                              |  |
| Gruppe ändern. Danach müssen Sie unten "Speichern" |                              |  |
|                                                    | tid <u>1</u>                 |  |
| anklicken.                                         | Name Rektorat/Kanzler        |  |
|                                                    | Sachgebiete Administration + |  |
| Sie können die Grunnenzugehörigkeit zuordnen, und  |                              |  |
| ole konnen die Gruppenzügenongkeit zuoranen, und   | Masken                       |  |
| sie können der Gruppe Rechte auf einzelne Masken,  |                              |  |
| Sichten und Sichterten geben                       | Sichten                      |  |
| olonien und olonialien geben.                      |                              |  |
|                                                    |                              |  |
| Außerdem können Sie der Grunne weitere User        | Sichtarten                   |  |
| Auberdein Konnen die der Gruppe weitere Oser       |                              |  |
| zufügen / enfernen.                                | User admin (Administrator)   |  |
| <b>č</b>                                           |                              |  |
|                                                    |                              |  |
|                                                    |                              |  |

Bei den Gruppen, Masken, Sichten, Sichtarten und Usern handelt es sich um Unterformulare, d.h. Sie brauchen Änderungen hier nicht mit dem Diskettensymbol oben rechts zu speichern.

## Gruppe löschen

Im XML-Frontend im Menü Administration -> Benutzer -> Gruppe löschen können Sie eine Gruppe löschen und die jeweiligen Rechte für Sachgebiete und Masken entfernen. Auch die Zuordnungen von Usern zur Gruppe (nicht aber die User selbst) werden gelöscht.

|                                                     | Gruppe löschen                        |
|-----------------------------------------------------|---------------------------------------|
| Sie müssen lediglich den Namen der Gruppe auswählen | Bitte schränken Sie Ihre Auswahl ein: |
| und einmal zur Sicherheit bestätigen, indem Sie den | zu löschende Gruppe Testgruppe        |
| Namen eintippen.                                    | Name (bestätigen) Testgruppe          |
| Mit <b>Abschicken</b> werden die Einträge entfernt. | Abschicken                            |

## Maskenrechte vergeben

Einzelne Berichte/Masken Benutzern oder Gruppen zuzuordnen verschafft mehr Kontrolle als die Berichte über Sachgebietsrechte zu vergeben. Dabei muss aber beachtet werden, dass eventuelle Rechte auf Sichten extra vergeben werden müssen und ist damit auch etwas aufwendiger.

Wenn Sie einen Bericht frei geben, rufen Sie diesen als Administrator ein mal auf. Die Auswahlfelder, welche als Buttons angezeigt werden können Sichten sein. Z.B. in dem Bericht "Alter der Studierenden" die Buttons Studiengang, Fächer und Abschluss.

### Alter der Studierenden

| * Köpfe oder Fälle ? | Köpfe •                 |
|----------------------|-------------------------|
| * Stichtag           | Aktuelle Zahlen 🔹 i     |
| * Seit Semester      | • i                     |
| * Bis Semester       | • i                     |
| Studiengang          | nichts gewählt          |
| In der RSZ           | • i                     |
| Fächer               | nichts gewählt i        |
| Status               | Alle ohne Beurl. 🔹 j    |
| * Hörerstatus        | alle 🔻 j                |
| bis Fachsemester     |                         |
| Abschluss            | nichts gewählt i        |
| Geschlecht           | •                       |
| Filter Studierende   | • i                     |
| Filter bis Ebene     | i                       |
| * Ausgabe            | nach Fach 🔹             |
|                      | Abschicken Zurücksetzen |
|                      |                         |

Wenn Sie auf einen Button wie Studiengang klicken, sehen Sie in der Box oben, dass Sie die Sicht ändern können. Dies ist daher ein Button der Rechte auf eine Sicht benötigt. Das gleiche auch bei dem Button Fächer.

|                    | Auswahl Studiongang                                        |
|--------------------|------------------------------------------------------------|
|                    | Sicht: Studiengänge (Liste) Sichtauswahl                   |
| Köpfe oder Fälle ? | F-Alle                                                     |
| * Stichtag         | Biologie Bachelor VM Hauptf. PrüfOrdn. 20052               |
| ononicag           | Biologie EP LA Grund- u. Hauptsch. Hauptf. PrüfOrdn. 0     |
| * Seit Semester    | Biologie EP LA Grund- u. Hauptsch. Nebenf. PrüfOrdn. 0     |
| * Pic Somostor     | Biologie EP LA Realschulen Hauptf. PrüfOrdn. 0             |
| bis Semester       | Biologie EP LA Realschulen Nebenf. PrüfOrdn. 0             |
| Studiengang        | Biologie EP LA Sonderschulen Hauptf. PrüfOrdn. 0           |
| In der DC7         | Biologie LA an Realschulen Hauptf.                         |
| in der KSZ         | Biologie LA an Realschulen Hauptf. PrüfOrdn. 0             |
| Fächer             | Biologie LA an Realschulen Hauptf. PrüfOrdn. 3             |
| Ctatus             | Biologie LA an Realschulen Nebenf. PrüfOrdn. 0             |
| Status             | -Biologie LA an Realschulen PrüfOrdn. 0                    |
| * Hörerstatus      | ⊢Biologie LA an Sonderschulen Hauptf. PrüfOrdn. 0          |
|                    | -Biologie LA an Sonderschulen Hauptf. PrüfOrdn. 3          |
| bis Fachsemester   | —Biologie LA an Sonderschulen Nebenf. PrüfOrdn. 0          |
| Abschluss          | Biologio I A Grund u Hountschulon Hountf Dröf Ordn 0       |
| Constant in the    |                                                            |
| Geschiecht         | Sie konnen einen oder mehrere Einträge auswählen (Hinweis) |
| Filter Studierende | Suchen                                                     |
| Filter his Ehene   | Abbrechen OK Learen                                        |
| The bis Ebene      | Abbrechen                                                  |
| * Ausgabe          |                                                            |
|                    |                                                            |

Bei dem Button Abschluss fehlt die Auswahl der Sicht. Dies ist nur eine Liste und keine Sicht.

|                    | Auswahl Abschluss                                          |
|--------------------|------------------------------------------------------------|
| Köpfe oder Fälle ? | Bachelor IM                                                |
| * Stichtag         | LA an Sonderschulen                                        |
| * Seit Semester    | - EP LA Realschulen<br>- LA Grund- u. Hauptschulen         |
| * Bis Semester     | Promotion I A an Realschulen                               |
| Studiengang        | - Diplom                                                   |
| In der RSZ         | Diplom International     EP LA Sonderschulen               |
| Fächer             | -Magister                                                  |
| Status             | Master U<br>Bachelor VM                                    |
| * Hörerstatus      | Kontaktstudium                                             |
| bis Fachsemester   | ED LA Bonificho Sch                                        |
| Abschluss          |                                                            |
| 0                  | Sie können einen oder mehrere Einträge auswählen (Hinweis) |
| Geschlecht         | Suchen                                                     |
| Filter Studierende |                                                            |
| Filter his Ehene   | Abbrechen UK Leeren                                        |
| The bis Ebene      | ·                                                          |
| * Ausgabe          |                                                            |
|                    | ADSCHICKED                                                 |

Sie müssen also für die Buttons Studiengang und Fächer dem Benutzer, dem Sie explizit diese Maske zuordnen rechte auf die verwendeten Sichten geben. Wenn Sie unter Administration  $\rightarrow$  Masken  $\rightarrow$  Felder  $\rightarrow$  Feld suchen bei "Feld der Maske" "Alter der Studierenden" raus suchen und abschicken, Sehen Sie die Felder der Maske "Alter der Studierenden".

Sie sind hier: Abfragen 🕨 Administration 🕨 Masken 🕨 Felder 🕨

### Felder

Feld kopieren Ein vorhandenes Feld in eine andere, vorhandene Maske kopieren Feld löschen Ein Feld aus einer Maske entfernen.

Feld suchen Suchen eines Feldes

### Feld suchen

|   | Feld der Maske | 16340 - Alter der Studierenden | • |
|---|----------------|--------------------------------|---|
| 1 | Feld           | nichts gewählt                 |   |
|   | Titelstichwort |                                |   |
|   |                | Abschicken Zurücksetzen        |   |

### Feld suchen

Feld der Maske: 16340 - Alter der Studierenden ;

| Feld Nr | Name               | Bearbeiten |
|---------|--------------------|------------|
| 16.340  | Köpfe oder Fälle ? | 3          |
| 16.341  | Seit Semester      | N          |
| 16.342  | Stichtag           | ٦          |
| 16.343  | Fächer             | 3          |
| 16.344  | Status             | 1          |
| 16.345  | Hörerstatus        | 3          |
| 16.346  | Ausgabe            | 3          |
| 16.347  | bis Fachsemester   | 3          |
| 16.348  | Abschluss          | 4          |
| 16.349  | Bis Semester       | 4          |
| 16.350  | Filter Studierende | 3          |
| 16.351  | Geschlecht         | 3          |
| 16.352  | Filter bis Ebene   | N          |
| 16.353  | Studiengang        | 1          |
| 16.355  | In der RSZ         | 3          |

Klicken Sie hier jeweils für Studiengang und Fächer auf Bearbeiten. In dem neuen Fenster sehen Sie unter "Relation" den verwendeten SQL und auch die Sichtarten.

#### Felderinfo verwalten. İ

id
16.343

Name
Fächer

Nummer
13

0
0

V
0

Buttonbreite
140

Feldbreite
200

Zeilenanzahl
6

Typ
char

Laenge
30

Obligatorisch
O-Nein ×

12-Sicht
\*

Relation
<SQL>> select tid, name, sortnr from sichten where art

Facher-Sicht
order by 3.2;

#### Felderinfo verwalten. İ

| tid           | 16.353                                                                                                    |
|---------------|----------------------------------------------------------------------------------------------------|
| Name          | Studiengang                                                                                                    |
| Nummer        | <u>6</u>                                                                                                    |
| x             | 0                                                                                                    |
| Y             | 0                                                                                                    |
| Buttonbreite  | 140                                                                                                    |
| Feldbreite    | 150                                                                                                    |
| Zeilenanzahl  | 50                                                                                                    |
| Тур           | char v                                                                                                    |
| Laenge        | 30                                                                                                    |
| Obligatorisch | 0-Nein 🗸                                                                                                    |
| Art           | 12-Sicht v                                                                                                    |
| Relation      | < <sql>&gt; select tid,name,sortnr from sichten where art in 'SOS-Kostenstellen-Sicht', 'SOS-Studiengang-Sicht')</sql> |
|               | order by 3,2;                                                                                                    |
|               |                                                                                                    |
|               |                                                                                                    |
|               |                                                                                                    |
|               |                                                                                                    |
| Attribut      |                                                                                                    |
| Defaultwert   |                                                                                                    |

Sie müssen dem Benutzer auf mindestens eine Sicht oder besser noch auf die ganze Sichtart das Recht vergeben.

## Sichten und Sichtarten zuordnen

Wie unter Maskenrechte vergeben beschrieben, können Sie die benötigten Sichtarten für Masken herausfinden. Sie können nun einfach die Sichtart in dem entsprechenden Berechtigungsfeld raus suchen und dazu das Recht vergeben. Sie können aber auch nur das Recht auf eine spezielle Sicht dieser Sichtart vergeben. Um heraus zu finden welche Sichten sich hinter einer Sichtart verstecken gehen Sie auf Administration → Masken → Sicht suchen. Dort wählen Sie die Sichtart aus und klicken auf Abschicken.

| Sicht suc      | nen                     |
|----------------|-------------------------|
|                |                         |
| Sicht-Art      | SOS-Studiengang-Sicht   |
| Titelstichwort |                         |
| Nummer         |                         |
|                | Abschicken Zurücksetzen |
|                |                         |

Die Ergebnistabelle zeigt alle Sichten der angegebenen Sichtart an.

.

. . .

| Sie sind hier: A<br>Bericht er<br>Sich                 |                                               | version XML PD    | FXLSExport als Ja     | sperReport-1 | [emplate]              |
|--------------------------------------------------------|-----------------------------------------------|-------------------|-----------------------|--------------|------------------------|
| Sicht-Art:                                             | SOS-Studiengang-Sicht ; User: sup             | perx Stand: 11.03 | 3.2015                |              |                        |
| Nummer                                                 | Name                                          | Beschreibung      | Art                   | Bearbeiten   | User- und Gruppenrecht |
| 63                                                     | Abschluss (intern), Fach (intern)             |                   | SOS-Studiengang-Sicht | 4            | 1                      |
| 62                                                     | Abschluss (intern), Fach (intern), Studiengan | g                 | SOS-Studiengang-Sicht | 3            | 1                      |
| 66                                                     | Regelstudienzeiten, Studiengänge (Liste)      |                   | SOS-Studiengang-Sicht | 3            | 1                      |
| 65                                                     | Standort, Fach (intern)                       |                   | SOS-Studiengang-Sicht | 1            | <b>N</b>               |
| 64                                                     | Standort, Fach (intern), Studiengang          |                   | SOS-Studiengang-Sicht | 3            | <b>N</b>               |
| 61                                                     | Studiengänge (Liste)                          |                   | SOS-Studiengang-Sicht | 3            | 1                      |
| Datensatz 1 - 6 von insgesamt 6 Sätzen.<br>Erläuterung |                                               |                   |                       |              |                        |

Sie können daraus nun auch speziell eine Sicht aussuchen und in der Rechtevergabe das Rechte auf eine einzelne Sichten vergeben. Dazu merken Sie sich einfach die Nummer. Das hat dann den Effekt, dass in manchen Berichten im Ergebnis nach dem Baum dieser Sicht aufgebaut wird.

## **Benutzer Info**

Unter der Benutzer Info befinden sich Berichte, die ausführliche Informationen für die Benutzer und Gruppenverwaltung ausgeben.

### Bericht: Benutzer – Abfragen

In diesem Bericht erfahren Sie auf welche Berichte bestimmte Benutzer zugreifen dürfen. Es werden auch Berichte angezeigt, welche über Gruppen- oder Sachgebietsrechte erteilt worden sind.

| Benutzer - Abfragen                                                                                                    |          |   |  |  |  |
|----------------------------------------------------------------------------------------------------|----------|---|--|--|--|
| Sie sind hier: Startseite 🕨 Grunddaten und Basisberichte 🕨 Administration 🕨 Benutzer 🕨 Benutzer Info 🕨 Benutzer - Abfragen - Bericht erstellen |          |   |  |  |  |
|                                                                                                    |          |   |  |  |  |
| Bericht erstellen: Benutzer - A                                                                                                    | bfragen  |   |  |  |  |
| * Kennung                                                                                                    | testuser | Ø |  |  |  |
| Zuordnung über Gruppe                                                                                                    | <b>_</b> |   |  |  |  |
| Zuordnung über Sachgebiet                                                                                                    | •        |   |  |  |  |
| Abschicken                                                                                                    |          |   |  |  |  |

In dem Bericht können Sie ein oder mehrere Benutzer wählen und bei bedarf die Ausgabe auf eine Gruppe und/oder ein Sachgebiet begrenzen.

#### Benutzer - Abfragen

| Legende<br>Kennung: testuser ; User: superx Stand: 21.10.2009 |            |                      |                                    |        |                   |
|---------------------------------------------------------------|------------|----------------------|------------------------------------|--------|-------------------|
| Ebene                                                         | Benutzer   | Zuordnung über       | Abfragemaske                       | Gruppe | Sachgebiet        |
| 1                                                             | 🖻 testuser |                      |                                    |        |                   |
| 2                                                             | 🖻 testuser | Direkte Zuordnung    |                                    |        |                   |
| 3                                                             | testuser   | Direkte Zuordnung    | Bewerbungsprozess nach Studiengang |        |                   |
| 2                                                             | 🖻 testuser | Sachgebietszuordnung |                                    |        |                   |
| 3                                                             | testuser   | Sachgebietszuordnung | Beschriftungen suchen              |        | Masken-Verwaltung |
| 3                                                             | testuser   | Sachgebietszuordnung | Entladeparameter suchen            |        | Masken-Verwaltung |
| 3                                                             | testuser   | Sachgebietszuordnung | Feld kopieren                      |        | Masken-Verwaltung |
| 3                                                             | testuser   | Sachgebietszuordnung | Maske kopieren                     |        | Masken-Verwaltung |
| 3                                                             | testuser   | Sachgebietszuordnung | Tabelle suchen                     |        | Masken-Verwaltung |
| 3                                                             | testuser   | Sachgebietszuordnung | Themenbaum-Eintrag suchen          |        | Masken-Verwaltung |

So würde dann z.B. das Ergebnis aussehen. Dem testuser aus diesem Beispiel wurde ein Bericht direkt zugeordnet und hat Rechte auf 6 weitere über das Sachgebiet Masken-Verwaltung. Wie Sie sehen erfahren Sie hier die Berechtigungen der Benutzer auf Berichte recht einfach und Übersichtlich.

### Bericht: Benutzer – Institutionen

In diesem Bericht erfahren Sie welche Institutionsrechte die Benutzer haben.

#### Benutzer - Institutionen

| Sie sind hier: <u>Startseite</u> • <u>Grunddaten und B</u> | asisberichte  Administration  Benutzer  Benutzer Info Benutzer - Institution | en - Bericht erstellen |
|------------------------------------------------------------|------------------------------------------------------------------------------|------------------------|
| Bericht erstellen: Benutzer - In                           | stitutionen                                                                  |                        |
| Kennung                                                    | testuser                                                                     |                        |
| Abschicken                                                 |                                                                              |                        |

In dem Bericht gibt es nur die Auswahl des Benutzers.

| Benutzer - Institutionen                                      |                                                    |  |  |  |  |  |
|---------------------------------------------------------------|----------------------------------------------------|--|--|--|--|--|
| Legende<br>Kennung: testuser ; User: superx Stand: 21.10.2009 |                                                    |  |  |  |  |  |
| Benutzer                                                      | Benutzer Name Berechtigte Institution Kostenstelle |  |  |  |  |  |
| testuser Testuser FB Sozialwesen 6                            |                                                    |  |  |  |  |  |
| Datensatz 1 - 1 von insgesamt 1 Satz.                         |                                                    |  |  |  |  |  |

Als Ergebnis erhalten Sie alle Institutionen auf die der Benutzer Rechte besitzt.

### **Bericht: Benutzer - Sichten**

In diesem Bericht erfahren Sie auf welche Sichten die Benutzer Rechte haben.

# Benutzer - Sichten Sie sind hier: Startseite Grunddaten und Basisberichte Administration Benutzer Benutzer Sichten - Bericht erstellen: Benutzer - Sichten Kennung testuser Zuordnung über Gruppe Zuordnung über Sachgebiet

In dem Bericht können Sie ein oder mehrere Benutzer wählen und bei bedarf die Ausgabe auf eine Gruppe und/oder ein Sachgebiet begrenzen.

| Benutzer                | - Sichten                      |                     |                          |             |            |
|-------------------------|--------------------------------|---------------------|--------------------------|-------------|------------|
| Legende<br>Kennung: tes | tuser ; User: superx Stand: 21 | .10.2009            |                          |             |            |
| Benutzer                | Berechtigte Sichten            | Zugehörige Sichtart | Zuordnung über           | Gruppe      | Sachgebiet |
| testuser                | zul_k_stg                      | ZUL-Fächer-Sicht    | Gruppenzuord. (Sicht)    | Dezernenten |            |
| testuser                | zul_k_stg                      | ZUL-Fächer-Sicht    | Gruppenzuord. (Sichtart) | Dezernenten |            |
| testuser                | zul_staat_astat                | ZUL-Staaten-Sicht   | Gruppenzuord. (Sichtart) | Dezernenten |            |
| testuser                | zul_staat_eu                   | ZUL-Staaten-Sicht   | Gruppenzuord. (Sichtart) | Dezernenten |            |
| testuser                | zul_staat_kontinent            | ZUL-Staaten-Sicht   | Gruppenzuord. (Sichtart) | Dezernenten |            |

Datensatz 1 - 5 von insgesamt 5 Sätzen.

Als Ergebnis erhalten Sie alle Sichten auf die der Benutzer Rechte besitzt.

### Bericht: Gruppen – Benutzer

In diesem Bericht können Sie in Erfahrung bringen, in welchen Gruppen ein Benutzer ist oder welche Benutzer in einer Gruppe ist. In dem folgenden Beispiel wurde eine Gruppe gewählt und es wird nach den zugeordneten Benutzern gesucht.

#### Gruppen - Benutzer

| Sie sind hier: <u>Startseite</u> | Grunddaten und Ba | sisberichte 🕨 Admi | inistration 🕨 | Benutzer 🕨 | Benutzer Info | Gruppen - Benutzer - | Bericht erstellen |
|----------------------------------|-------------------|--------------------|---------------|------------|---------------|----------------------|-------------------|
| Bericht erstellen                | : Gruppen - B     | enutzer            |               |            |               |                      |                   |
|                                  | Kennung           | bitte wählen       |               |            |               |                      | Ø                 |
|                                  | Gruppe            | Administrator      | ren           | •          |               |                      |                   |
|                                  |                   |                    |               |            |               |                      |                   |
| Abschicken                       |                   |                    |               |            |               |                      |                   |

Als Ergebnis erhalten Sie dann die Zuordnung Gruppe – Benutzer.

| Gruppen - Benutzer                                                  |               |
|---------------------------------------------------------------------|---------------|
| Legende<br>Gruppe: Administratoren ; User: superx Stand: 21.10.2009 |               |
| Gruppe                                                              | Name          |
| Administratoren                                                     | Administrator |
| Administratoren                                                     | SuperX        |

Datensatz 1 - 2 von insgesamt 2 Sätzen.

### Bericht: Gruppen – Sachgebiete

In diesem Bericht werden die Sachgebiete aufgelistet, dessen Rechte einer Gruppe zugeordnet wurden.

| Gruppen - Sad             | chgebiete         |             |                  |            |               |                               |              |
|---------------------------|-------------------|-------------|------------------|------------|---------------|-------------------------------|--------------|
| Sie sind hier: Startseite | Grunddaten und Ba | sisberichte | Administration 🕨 | Benutzer 🕨 | Benutzer Info | Gruppen - Sachgebiete - Beric | ht erstellen |
|                           |                   |             |                  |            |               |                               |              |
| Bericht erstellen         | : Gruppen - Sa    | achgebiet   | е                |            |               |                               |              |
|                           | Gruppe            | Test 5      |                  | •          |               |                               |              |
| Abschicken                |                   |             |                  |            |               |                               |              |

Als Ausgabe erhalten Sie eine Tabelle mit Gruppe – Sachgebiet.

| Gruppen - Sacngebi                       | ele                               |
|------------------------------------------|-----------------------------------|
| Legende<br>Gruppe: Test 5 ; User: super: | < Stand: 21.10.2009               |
|                                          |                                   |
| Gruppe                                   | Sachgebiet                        |
| Test 5                                   | Grunddaten Studierende, Prüfungen |
| Datensatz 1 - 1 von insgesamt            | 1 Satz.                           |

# **Rechte für Downloads**

O - - la - - la i - ta

Diese Funktion ist im Konfigurationsleitfaden Downloads beschrieben.

# **Rechte für DBFORMS**

Die DBFORMS dienen der Dateneingabe in SuperX, z.B. für die Konfiguration. Alle DBFORMS lassen sich direkt aus einer Maske aufrufen und sind daher nur für die Personen sichtbar, die auch das jeweilige Maskenrecht haben.

Wenn die User das Recht auf das Sachgebiet des jeweiligen DBFORMS haben (Tabelle sachgeb\_dbform\_bez), bekommen sie Leserecht, sofern das DBFORM "stand-alone" arbeitet, d.h. nicht mit Pflichtparameter aus einer Maske aufgerufen wird, sondern direkt über die Maske "Tabelle suchen".

Wenn die User einer Gruppe zugeordnet sind, die Rechte auf Sachgebiete mit dem Namen "Administration\*" oder "Bearbeitung\*" haben, bzw. wenn sie als Einzeluser Recht auf ein solches Sachgebiet haben, bzw. wenn sie das Admin-Häkchen haben, bekommen sie auch Schreibrecht (Daten einfügen, löschen, neu erzeugen). Beim Modul GANG sind das z.B. die Sachgebiete "Administration GANG" und "Bearbeitung GANG".

## Gastzugang einrichten

Ab Kernmodul 5.0 / HisInOne 2022.06 ist es möglich Gastzugänge einzurichten, um Berichte anzuzeigen, für die man sich nicht authentifizieren muss, z.B. Studierendenzahlen, wenn dies vom Datenschutz genehmigt wurde.

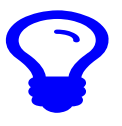

Bei Nutzung in HISinOne-BI ist die Menüführung etwas anders, siehe Leitfaden.

Zum Einrichten einer Gastkennung gehen Sie auf Administration | Gastzugang einrichten.

Als Gastkennung wird "gast" vorgeschlagen. Es kann aber auch mit mehreren Gastkennungen gearbeitet werden, z.B. gast1, gast2, gast3 für verschiedene Zwecke. Wichtig ist nur, dass die Kennung mit "gast" anfängt.

Geben Sie auf der Auswahlmaske der Gastkennung Instititions-Rechte, Rechte auf Masken und dafür benötigte Sichtarten.

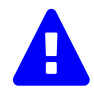

Eine Gastkennung verhält sich bzgl. Rechten wie eine "normale" Kennung, es entfällt aber die Passworteingabe. Bitte daher mit Vorsicht verwenden. Außerdem sollten Sie bei der Nutzung von mehreren Gastkennungen, die jeweils im

gleichen Browser mit unterschiedlichen Deeplinks genutzt werden, über User- und Gruppenrechte einstellen, dass jeweils beide Menüpunkte berechtigt sind.

Im folgenden Beispiel lege wir eine Kennung "gast1" an, mit Rechten auf eine Studierenden-Zeitreihe aus rein fachlicher (d.h. keine Fakultäten/ Fachbereiche) Sicht.

| Sie sind hier: Abfragen > Benutzer w | erwalten 🔰 Gastzugang einrichten - | Bericht erztellen                                    | & <b>~ 2 ()</b> |
|--------------------------------------|------------------------------------|------------------------------------------------------|-----------------|
| Gastzugang                           | einrichten                         |                                                      |                 |
| * neue Gastkennung                   | gast1                              |                                                      |                 |
| * InstRechte                         | 0                                  | 0 - Hochschule                                       |                 |
| * Masken-Rechte                      | 16000                              | 16000                                                |                 |
| * Sichtart-Rechte                    | Fächer-Sicht,SOS-Sta               | Fächer-Sicht;SOS-Staaten-Sicht;SOS-Studiengang-Sicht |                 |
|                                      | Abschicken                         | Zurücksetzen                                         |                 |

Nach dem Abschicken sehen Sie ein Ergebnis der Neuanlage:

| Memtext University<br>⊖ O D % 1 2 ⊡ D > Lul D D D C = D<br>Sn on the: Athree > Sensor remains > Catagong encotembricity ensuins > Catagong encotem                                                                                                    |
|----------------------------------------------------------------------------------------------------|
| Weiterverarbeitung: Generisches Standardlayout                                                                                                    |
| Gastzugang einrichten                                                                                                    |
| neue Gastkennung: gast1: Inst.Rechte: 0. Hochschule (zeitunsbhängige Sicht) : Masken-Rechte: Studierende nach Erst- und Neueinschreibung<br>(Zeit; Sichtart-Rechte: Fächer-Sicht, SOS-Staaten-Sicht, SOS-Studiengang; Ver: superx Stand: 01.01.1000 00:00:00 |
| Feld Wert Bearbeiten                                                                                                    |
| Ergebnis User erfolgreich eingefügt.                                                                                                    |
| Datensatz 1 - 1 von insgesamt 1 Satz.                                                                                                    |
| Erläuterung                                                                                                    |

Das resultierende Bearbeitungsformular ist das normale Formular:

| •                           | Maske Benutzer verwalten – Mozilla Firefox                      |      | - | s x         |
|-----------------------------|-----------------------------------------------------------------|------|---|-------------|
| O 🗅 localhost:808           | 0/superx/edit/kern/userinfo_edit.jsp?tid=13                     | 120% | ☆ | ≡           |
| Benutzer verwalten.         | 0                                                               |      |   |             |
|                             |                                                                 |      |   | <b>⊜</b> Q. |
|                             |                                                                 |      |   |             |
| tic                         | 13                                                              |      |   |             |
| Benutze                     | gast1                                                           |      |   |             |
| Name                        | Gastkennung                                                     |      |   |             |
| Emai                        | superx                                                          |      |   |             |
| Administrator/ir            |                                                                 |      |   |             |
| Max_versuch                 | 10                                                              |      |   |             |
| Akt_versuch                 | 0                                                               |      |   |             |
| Passwort (verschlüsselt     | 8615d1366bab90e62d267a ändern                                   |      |   |             |
| User muss Passwor<br>änderr |                                                                 |      |   |             |
| Grupper                     | Gruppe Sachgebietsrechte                                        |      |   |             |
|                             | Dezernenten v                                                   |      |   |             |
|                             | Daten absenden                                                  |      |   |             |
| Sachgebiete                 | Administration                                                  |      |   |             |
|                             |                                                                 |      |   |             |
| Maskor                      |                                                                 |      |   |             |
| Widskei                     | 16000 - Studierende hach Erst- und Neueinschreibung (Zeitreine) |      |   |             |
|                             |                                                                 |      |   |             |
| Institutionsrechte          | Institution Gültig von Gültig bis                               |      |   |             |
|                             | 0-Hochschule 01.01.1900 🖾 01.01.3000 🖾 🖺 📾                      |      |   |             |
|                             | 0                                                               |      |   |             |
| Sieh                        |                                                                 |      |   |             |
| Projekte/Kostenträge        |                                                                 |      |   |             |
| Projekt/Kostentragerrechte  | Projekt/Kostenträger                                            |      |   |             |
|                             | Bitte waehlen V                                                 |      |   |             |
|                             |                                                                 |      |   |             |

Hier können Sie weitere Rechte wie gewohnt anpassen. Wenn Sie Gastuser manuell bearbeiten, muss das verschlüsselte Passwort "notsecret" sein.

Es gibt drei Möglichkeiten, die Gastkennung zu nutzen, passen Sie die Beispiellinks an Ihre Server an:

Themenbaum anzeigen http://localhost:8080/superx/servlet/SuperXmlAnmeldung?kennung=gast1

| Anmeldung                                          | × +                                                                                                    | ~ _ □ ×                 |
|----------------------------------------------------|----------------------------------------------------------------------------------------------------|-------------------------|
| $\leftrightarrow$ $\rightarrow$ C (i) localhost:80 | 80/superx/servlet/SuperXmlMenu?tid=52&navi=true                                                                                                    | < 🖈 🗆 😩 :               |
| Navigation ein/aus                                 |                                                                                                    | # Startseite            |
| Studirende, Prühungen<br>Studirende                | ste sind her. Abhagen 🗲 sudivende, Profungen 🗲<br>Studierende, Prüfungen<br>Sandsrebnichte im Bereich Studierenden<br>Studierende-Handbuch Studierende, Prüfungen   |                         |
|                                                    | Informationen<br>Informationen<br>Standardberichte im Bereich der Studierenden- und Prüfungsverwaltung, d.h. Statistiken zu Studierenden oder Absolve<br>Merkmaken. | nten nach verschiedenen |
| Impressum Datenschutz                              |                                                                                                    |                         |

• Eine Berichtsmaske anzeigen http://localhost:8080/superx/servlet/SuperXmlMaske?tid=16340&kennung=gast1

|                                |                                                                                                    | <ul> <li>Startseite</li> </ul>                                                                                                    |
|--------------------------------|----------------------------------------------------------------------------------------------------|----------------------------------------------------------------------------------------------------|
|                                |                                                                                                    | Abmelden                                                                                                    |
|                                |                                                                                                    |                                                                                                    |
| Sie sind hier: Ahfranen 💙 Stud | erende Drithinnen 🔰 Studierende 🔰 Studierende nach Fi                                                                                                    | rst. und Manainschvallrunn (Zahraiha) - Raricht arstallan                                                                                                    |
|                                |                                                                                                    |                                                                                                    |
| <ul> <li>Studieren</li> </ul>  | de nach Erst- und Ne                                                                                                    | ueinschreibung                                                                                                    |
| (Zeitreihe)                    |                                                                                                    | 5                                                                                                    |
| <u></u>                        |                                                                                                    |                                                                                                    |
| * Köpfe oder Fälle ?           | Köpfe                                                                                                    | ~ A                                                                                                    |
| * Stichtag                     | Aktuelle Zahlen 🗸                                                                                                    | -                                                                                                    |
| * Seit Semester                | WiSe 2013/2014 V                                                                                                    |                                                                                                    |
| Bis Semester                   | SoSe 2023 • 6                                                                                                    |                                                                                                    |
| Studiengang                    | nichts gewählt                                                                                                    | 6                                                                                                    |
| Abschluss                      | nichts gewählt                                                                                                    | Ă                                                                                                    |
| Fächer                         | nichts gewählt                                                                                                    | ő                                                                                                    |
| Vertiefung                     | × A                                                                                                    | •                                                                                                    |
| Status                         | Alle ohne Beurl.                                                                                                    | 9                                                                                                    |
|                                |                                                                                                    |                                                                                                    |
| Fachkennz.                     | ~ <b>(</b> )                                                                                                    |                                                                                                    |
| Hörerstatus                    | alle 🗸 🕤                                                                                                    |                                                                                                    |
| ab Fachsemester                | 0                                                                                                    |                                                                                                    |
| bis Fachsemester               | 0                                                                                                    |                                                                                                    |
|                                | -                                                                                                    |                                                                                                    |
| Filter Studierende             |                                                                                                    | ~ ()                                                                                                    |
|                                |                                                                                                    |                                                                                                    |
|                                | Ste und Nerr. Address<br>Studierening<br>* Kögle oder Falle ?<br>* Sychtag<br>* Set Semester<br>Bis Semester<br>Bis Semester<br>Bis Semester<br>Studergang<br>Abschluss<br>Falser<br>Status<br>Status<br>Falser<br>Bis Semester<br>Status<br>Falser<br>Bis Semester<br>Bis Semester | See and her: Adhagen 🔪 toudeende, Produngen 🔪 toudeende nach E<br>Studierende nach Erst- und Nee<br>(Zeitreihe)<br>*Köple oder Falle ?<br>*Köple oder Falle ?<br>*Sisthag<br>*Seit Semester<br>VSGe 2013/2014 Ý ()<br>*Seit Semester<br>VSGe 2013/2014 Ý ()<br>*Seit Semester<br>SoSGe 2023 Ý ()<br>Studeengang<br>richts gewählt<br>Fischerenzer<br>Kole ohne Beuri,<br>Kerkenzi,<br>Horestatas<br>alle Ý ()<br>Erscheenester<br>bis Fachsemester<br>bis Fachsemester<br>Fisch Studeende |

• Eine Ergebnistabelle anzeigen http://localhost:8080/superx/servlet/SuperXmlTabelle?tid=16340&kennung=gast1

| $\leftrightarrow \rightarrow C$ (i) localhost:80 | 80/superx/servlet      | /Super>      | (mlTab       | elle       |                |             |                          |            |              |                  | < \$           |                |
|--------------------------------------------------|------------------------|--------------|--------------|------------|----------------|-------------|--------------------------|------------|--------------|------------------|----------------|----------------|
| Navigation ein/aus                               |                        |              |              |            |                |             |                          |            |              |                  | <b>#</b> 5     | Startseit      |
| Α.                                               |                        |              |              |            |                |             |                          |            |              |                  | € A            | bmelde         |
| udierende. Prüfungen                             |                        |              |              |            | Memtext        | Univer      | sitv                     |            |              |                  |                |                |
| tudierende                                       |                        | <b>%</b> I∄  |              | 风风         | 6              |             | ,                        |            |              |                  |                |                |
|                                                  | Sin rind biar. Abfraga |              | condo. Dr0fi |            | Ctudiaranda >  | Ctudiaconda | nach Ernt, ur            | d Merminer | breibung (7) | nitraiha)/De     | nicht orstelle |                |
| Abmelden                                         | Datensätze/Studieren   | de nach Erst | und Neueir   | schreißung | g (Zeitreihe)  |             | The second second second |            | incloung (20 | and an inspirate |                |                |
|                                                  | Studie                 | rend         | le na        | ach        | Erst-ι         | und         | Neue                     | eins       | chre         | eibu             | na             |                |
|                                                  | (Zeitre                | iho)         |              |            |                |             |                          |            |              |                  |                |                |
|                                                  | (20110                 | incj         |              |            |                |             |                          |            |              |                  |                |                |
|                                                  | Köpfe oder Fäl         | le ?: Kör    | fe ; Sticl   | htag: A    | ktuelle Zahle  | n : Seit    | Semester                 | WiSe       | 2013/20      | 14 : Bis         | Semeste        | r: SoSe        |
|                                                  | Studiengang:           | keine Ein    | schränk      | ung (A     | bschluss (inte | ern), Fac   | h (intern),              | Studieng   | jang) ; S    | tatus: A         | Alle ohn       | e Beurl.       |
|                                                  | Horerstatus: a         | lle ; User   | gasti        | stand: 3   | 0.09.2019.00   | :00:00      |                          |            |              |                  |                |                |
|                                                  | Datensatz 1 - 2        | 0 von ins    | gesamt :     | 20 Sätze   | en.            |             |                          |            |              |                  |                |                |
|                                                  |                        | Gesamt.      | 1 ES         | 1 ES       |                | 1 HS        | dar                      | Frauen     | 1 ES         | 1. FS            | 1 HS           | 1. HS          |
|                                                  | Semester               | zahl         | gesamt       | in %       | 1. HS gesamt   | in %        | Frauen                   | in %       | Frauen       | Frauen<br>in %   | Frauen         | Frauen<br>in % |
|                                                  | SoSe 2023              | 2            | 2            | 100,00     | 2              | 100,00      |                          |            |              |                  |                |                |
|                                                  | WiSe 2022/2023         | 4            | 2            | 50,00      | 2              | 50,00       | 3                        | 75,00      | 2            | 100,00           | 1              | 50,00          |
|                                                  | SoSe 2022              | 664          | 171          | 25,75      | 142            | 21,39       | 288                      | 43,37      | 71           | 41,52            | 61             | 42,96          |
|                                                  | WiSe 2021/2022         | 800          | 411          | 51,38      | 370            | 46,25       | 368                      | 46,00      | 179          | 43,55            | 161            | 43,51          |
|                                                  | SoSe 2021              | 503          | 236          | 46,92      | 218            | 43,34       | 241                      | 47,91      | 107          | 45,34            | 96             | 44,04          |
|                                                  | WiSe 2020/2021         | 311          | 159          | 51,13      | 137            | 44,05       | 149                      | 47,91      | 77           | 48,43            | 68             | 49,64          |
|                                                  | SoSe 2020              | 629          | 158          | 25,12      | 139            | 22,10       | 266                      | 42,29      | 60           | 37,97            | 53             | 38,13          |
|                                                  | WiSe 2019/2020         | 686          | 375          | 54,66      | 342            | 49,85       | 314                      | 45,77      | 161          | 42,93            | 153            | 44,74          |
|                                                  | SoSe 2019              | 745          | 276          | 37,05      | 244            | 32,75       | 333                      | 44,70      | 124          | 44,93            | 110            | 45,08          |
|                                                  | WiSe 2018/2019         | 698          | 452          | 64,76      | 420            | 60,17       | 315                      | 45,13      | 202          | 44,69            | 194            | 46,19          |
|                                                  | SoSe 2018              | 393          | 185          | 47,07      | 174            | 44,27       | 184                      | 46,82      | 85           | 45,95            | 77             | 44,25          |
|                                                  | WiSe 2017/2018         | 269          | 189          | 70,26      | 166            | 61,71       | 124                      | 46,10      | 92           | 48,68            | 86             | 51,81          |
|                                                  | SoSe 2017              | 143          | 42           | 29,37      | 41             | 28,67       | 61                       | 42,66      | 14           | 33,33            | 14             | 34,15          |
|                                                  | WiSe 2016/2017         | 112          | 66           | 58,93      | 64             | 57,14       | 51                       | 45,54      | 36           | 54,55            | 34             | 53,13          |
|                                                  | SoSe 2016              | 69           | 10           | 14,49      | 10             | 14,49       | 27                       | 39,13      | 3            | 30,00            | 4              | 40,00          |
|                                                  | WiSe 2015/2016         | 61           | 31           | 50,82      | 29             | 47,54       | 25                       | 40,98      | 18           | 58,06            | 16             | 55,17          |
|                                                  | SoSe 2015              | 49           | 5            | 10,20      | 5              | 10,20       | 15                       | 30,61      | 2            | 40,00            | 2              | 40,00          |
|                                                  | WiSe 2014/2015         | 45           | 35           | 77,78      | 35             | 77,78       | 13                       | 28,89      | 10           | 28,57            | 10             | 28,57          |
|                                                  |                        |              |              |            |                |             |                          |            |              |                  |                |                |

Mit den Möglichkeiten der Lesezeichen- bzw. DeepLinks-Erzeugung können Sie weitere Parameter hinzufügen. Wichtig ist der Parameter kennung=gast bzw. bei mehreren Gastkennungen z.B. kennung=gast3.

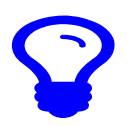

Noch ein Fallstrick beim Testen: Sie sollten beim Testen der Gastkennung einen anderen Browser als Ihren normalen, bzw. in einem privaten Fenster testen, denn sonst bekommen Sie selbst beim Aufruf der Gastseite die Gastkennung, wo aber kein Logout möglich ist. Alternativ leeren Sie die Cookies zum Server.